## 青海省成人高等学校考试招生考生报考平台操作指南

### 第一部分: 报名流程图

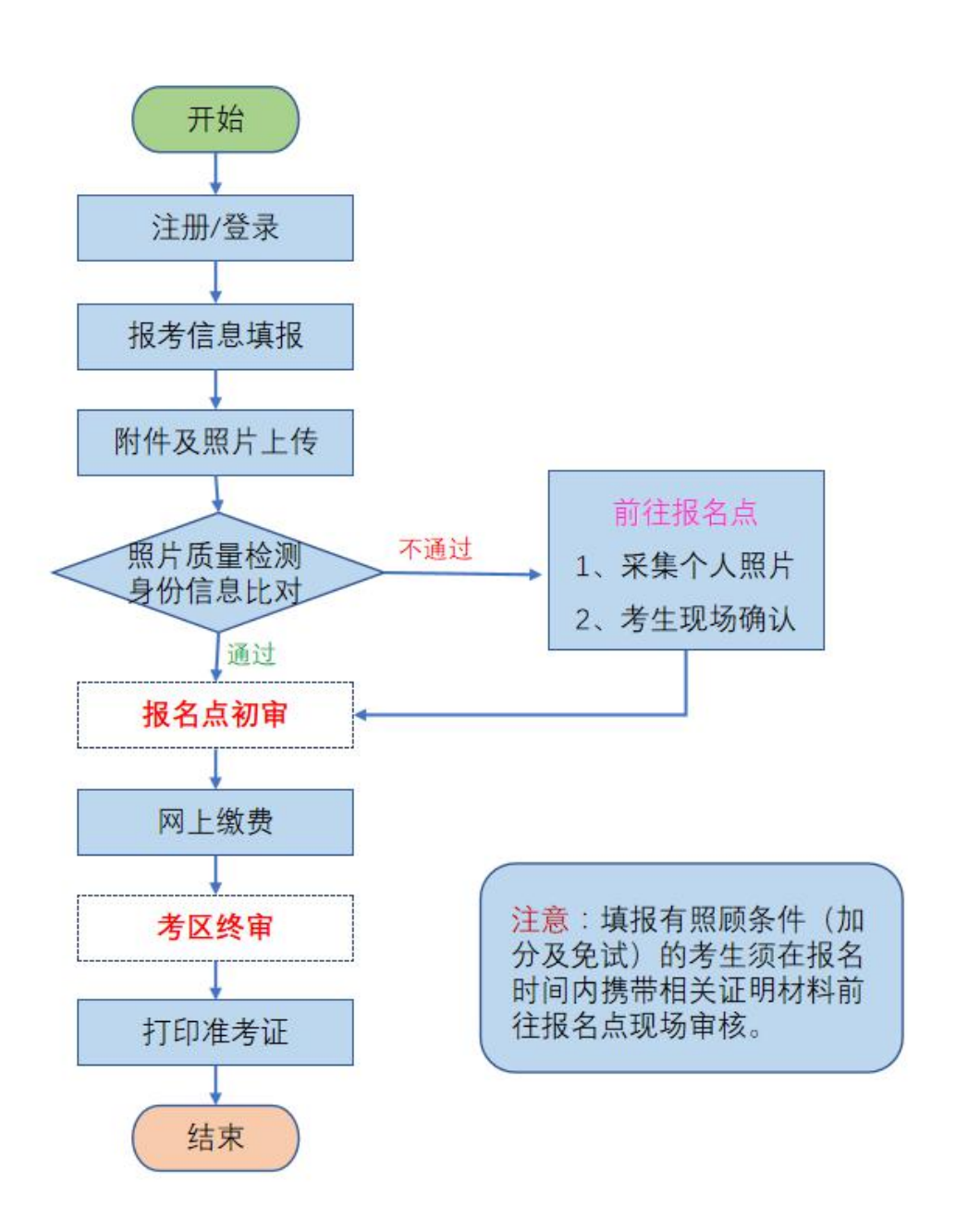

#### 第二部分:具体操作流程

考生报名条件、考试科目、照顾政策等,请阅读《2022 年青海省成人高等学校考试招生工作实施细则》。

#### 一、网上信息填报

青海省教育考试网 (http://www.qhjyks.com)为我省成人高考报名唯一官方网站,青海省成人高考考生报考平台(以下简称"报考平台")是唯一官方报名系统,考生务必完整准确地亲自填写本人信息,不得委托他人或机构代替报名,以免因错报而无法参加考试。

(一)用户注册登录

 注册。考生登录青海省教育考试网(建议使用谷歌、 火狐、IE10及以上版本浏览器),点击数字招考服务大厅中 的"成考报名",进入考生报考平台界面,点击"注册"。

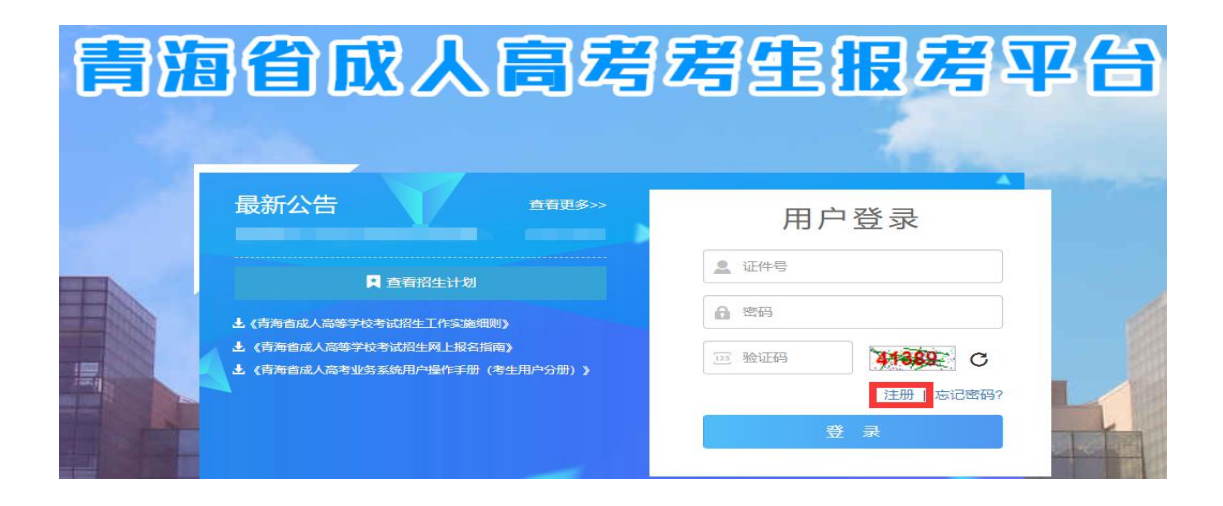

根据页面提示,填写注册信息,点击"确认注册"即可。 考生注册登录报名系统时,必须正确输入本人有效身份证号 和本人手机号码,一个手机号只允许注册一个账号,手机号 码用于注册及密码找回时发送验证码和接收重要考试信息 等,请考生务必填写本人真实。如果考生身份证号已被占用, 请核对是否已注册并尝试登录,若确认非本人注册,请携带 有效身份证件前往报名点处理。注册成功后,身份证号、手 机号码不可更改。点击"确认注册"且看到消息提示"用户 注册成功"后方可登录系统。

| 青海省成人高考考 | <b>主报考平台</b>          |        |                        |
|----------|-----------------------|--------|------------------------|
| 注册       |                       |        |                        |
| *身份证号    | 请输入18位身份证号            | 用于系统登录 |                        |
| *确认身份证号  | 再次输入18位身份证号           |        |                        |
| *邮箱      | 请输入邮箱地址               |        |                        |
| *手机号码    | 请输入手机号码               | 发送验证码  | 必须是真实有效的号码, 录取时联系考生本人用 |
| *验证码     | 请输入短信验证码              | 用于找回密码 |                        |
| *密码      | 请输入密码(必须有英文,且长度不低于6位) | 用于系统登录 |                        |
| *确认密码    | 请再次输入密码               |        |                        |
| 确认注册     |                       |        |                        |

2.登录。考生登录青海省教育考试网,点击"成考系统"
 进入报考平台,输入本人身份证号、密码及验证码,点击"登录"即可进入报考平台欢迎页面,并显示考试计划各阶段时间。

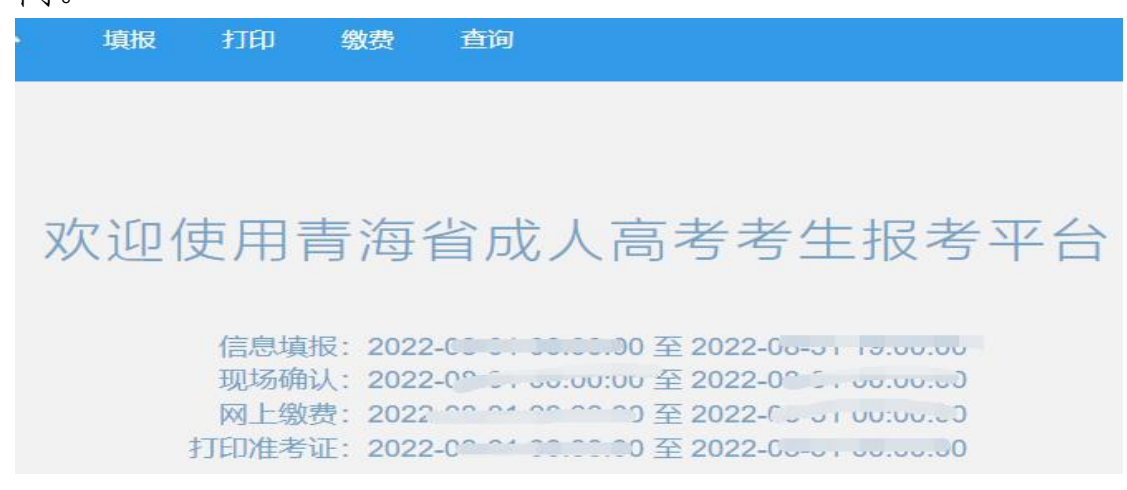

忘记密码。考生可点击报考平台首页下方的"忘记密码"按钮,按系统要求输入身份证号或手机号、验证码及新密码。

| 青海省成人高考考   | 主报考平台                  |       |
|------------|------------------------|-------|
| 忘记密码       |                        |       |
| *身份证号或手机号码 | 请输入身份证号或手机号码           | 发送验证码 |
| *验证码       | 请输入短信中的验证码             |       |
| *新密码       | 请输入新密码(必须有英文,且长度不低于6位) |       |
| *确认新密码     | 请再次输入新密码               |       |
|            |                        |       |
| 确认 返回      |                        |       |

(二)报名信息填报

1.考生登录报名系统后,依次点击菜单"填报"-"报 名信息填报"进入信息填报页面。

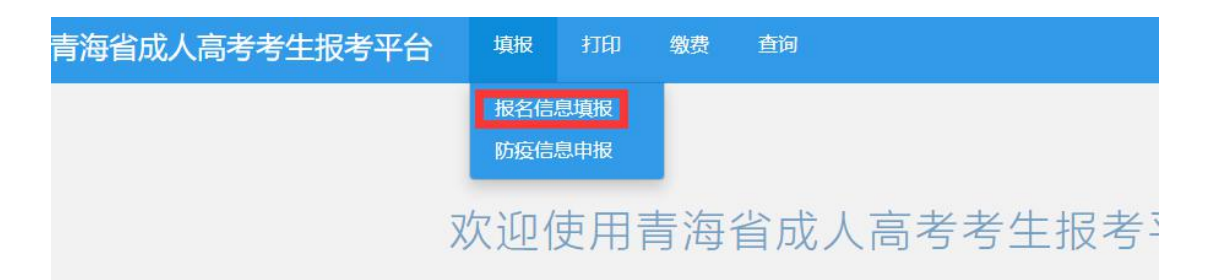

 2. 报名信息填报包括四部分内容:基本信息填报、报名 点信息填报、科类信息填报、志愿信息填报。以上报名信息 报名点审核通过后,不可更改。 (1)基本信息填报。考生按照要求,依次填写(选择)姓名、民族、政治面貌、职业类别、邮政编码和邮寄地址。尤其在选择民族时请务必按本人身份证上实际情况选择。

| 基本信息  |         |       |         |           |       | 当前  | 页面"*"为必填项! |
|-------|---------|-------|---------|-----------|-------|-----|------------|
| *姓名   | 请填写姓名   | *性别   | 女       | ~         | *民族   |     | ~          |
| *身份证号 |         | *出生日期 |         |           | *政治面貌 | 请选择 | ~          |
| *职业类别 | 请选择 ~   | *手机号码 |         |           |       |     |            |
| *邮政编码 | 请填写邮政编码 | *邮寄地址 | 具体到门牌号, | 用于邮寄录取通知书 |       |     |            |

(2)报名点信息填报。考生可选择"按户籍所在地报 考"或"按居住证(工作单位)所在地报考",系统会自动 根据户籍或居住证(工作单位)地址显示报名点信息。按居 住证(工作单位)所在地报考的考生必须填写工作单位信息。

**请注意**:考生应在户籍或居住证(工作单位)所在地考 区指定的报名点报名,指定的考点参加考试。户籍或居住证 (工作单位)居住地与报名点所在地应一致。

| 报名点信息      |                |                     |       |   |
|------------|----------------|---------------------|-------|---|
| *报考约       | · 世 · 按户籍所在地报考 | 🕴 🗌 按居住证(工作单位)所在地报考 |       |   |
| *户籍所花      | <b>王地</b> 请选择  | ▼ 请选择               | ▼ 请选择 | ~ |
| 居住证 (工作单位) | 所<br>请选择<br>E地 | ▼ 请选择               | ✓ 请选择 | ~ |
| *现居住地      | 也址 请精确到乡镇、街道、  | 门牌号                 |       |   |
| 工作         | 自位 填写工作单位      |                     |       |   |
|            | ¥⊠             |                     | *报名点  |   |
| 报名点均       | 自由上            |                     |       |   |

(3)科类信息填报。考生根据页面提示完善个人学历信息、报考层次、报考科类和照顾条件。如考生为专升本科 类考生,则需要填写"专科(或本科)学历证书编号",同时可点击"学历验证"进行最高学历的验证。 验证通过,则显示学历信息;验证不通过,则显示"未 查到学历相关信息,学历验证未通过,请在学信网进行学历 认证"。若考生前置学历未上网,请及时前往学信网进行学 历认证;若由于考生本人更改了姓名或身份证号等关键信息 或毕业证书证件号为军官号等,请上传相关户籍变更或部队 身份信息证明等材料和《青海省成人高考专升本考生未通过 学信网前置学历验证承诺书》照片图像(见附件),并前往 报名点现场提交资料并审核,审核通过后方可报名参加考 试。

2N 44/m m

| 科突信息    |          |            |       |      |   |       |          |      |
|---------|----------|------------|-------|------|---|-------|----------|------|
| *现有文化程度 | 本科(含)以上: | 学历教育毕业 🖌   | *毕业院校 | 青海大学 |   | *毕业时间 | 20220701 |      |
| *报考层次   | 专升本      | ~          | *报考科类 | 专升本  | ~ | 照顾条件  | 25周岁以上   | ~    |
| *专科(或本  | 科)学历证书编号 | 专科(或本科)学历订 | E书编号  |      |   |       |          | 学历验证 |

(4)志愿信息填报。考生根据公布的招生院校专业目录
 和招生条件选择填报相应科类、层次,选择1个招生院校、1
 个专业志愿,并选择是否服从调剂。以上信息检查无误后请点击"下一步"进入预览页面。

| 志愿信息(输入: | 或选择专业代码)        |        |     | 查询专业       |
|----------|-----------------|--------|-----|------------|
| *专业代码    | <b>▼</b>        | 科类代码   | 院校代 | 码          |
| 科类       | 请选择             | 院校     | 5   | <u>4</u> 4 |
| 学习形式     |                 | 年收费    | 学   | 制          |
| 招生范围     |                 | 授课地点   | 考试和 | 目          |
| *调剂志愿信息  | 以上志愿未录取时是否服从调剂是 | () 香() |     |            |
|          |                 |        | 下一步 |            |

进入预览页面后,请考生仔细检查填写的基本信息、报 名点信息、科类信息和志愿信息是否正确。如需修改,请点 击"上一步";检查无误后,可点击"上传附件",进入下

### 一个报名环节。

| 海省成人高考考       | 手生报考平台                               | 填                | 报 打印     | 缴费    | 查询     |              |            |                                    |
|---------------|--------------------------------------|------------------|----------|-------|--------|--------------|------------|------------------------------------|
|               |                                      |                  |          |       |        |              | 我考信息填版时间 2 | 022/8/1 0:00:00 至 2022/8/31 19:00: |
| ✓ 集銀服名信息      | 基本信息                                 |                  |          |       |        |              |            |                                    |
| 2) <u>æ</u> ð | "姓名                                  | <u> </u>         |          |       | *性影    | ź            | *民族        | 汉族                                 |
|               | ·身份证号                                | 1                |          |       | *出生日期  | ()           | *政治面貌      | 中共预备党员                             |
| 即件及照片上传       | *职业类别                                | 办事人              | 员和有关人员   |       | *手机号码  |              |            |                                    |
| 填报完成并打印       | *邮政编码                                | 817000           | )        |       | *邮寄地址  | 五四西第33号      |            |                                    |
|               | 报名点信息                                |                  |          |       |        |              |            |                                    |
|               | *18                                  | 考觉型              | 按户籍所在地推  | 87    |        |              |            |                                    |
|               | * <b></b> 戸親                         | *户籍所在地 青海省西宁市城西区 |          |       |        |              |            |                                    |
|               | 居住亚(工作单位)所<br>在地<br>死居住地址<br>五四西路33号 |                  |          |       |        |              |            |                                    |
|               |                                      |                  |          |       |        |              |            |                                    |
|               | I                                    | 工作单位 省考试院        |          |       |        |              |            |                                    |
|               |                                      | <b>*</b> ≇⊠      | 西宁市      |       |        |              | "报名点       | 城西区款育考试服务中心                        |
|               | 报名                                   | 点地址              | 城西区胜利路5  | 3号青旅商 | 务大厦14楼 |              |            |                                    |
|               | 科学信息                                 |                  |          |       |        |              |            |                                    |
|               | *现有文化程度                              | 本科 (1            | 含)以上学历教育 | 南亚    | *毕业院校  | 曹海大学         | *毕业时间      | 20220701                           |
|               | "报考层次                                | 专升本              |          |       | "报考科学  | 专升本          | 照顾条件       | 26周岁以上                             |
|               | <del>专</del> 科(或4                    | (科)学历证           |          |       |        |              |            |                                    |
|               | 志愿信息                                 |                  |          |       |        |              |            |                                    |
|               | *专业代码                                | 21001-           | 中国人民公安大学 | 治安学   |        |              |            |                                    |
|               | 時校代码                                 | 10041            |          |       | 院校     | 中国人民公安大学     | 专业         | 治安学                                |
|               | 学习形式                                 | 函授               |          |       | 年收费    | 4800元/2.5年   | 学制         | 二年半                                |
|               | 招生范围                                 | 直開单              | ð.       |       | 授课地点   | 西宁市南山路建新巷22号 | 考试科目       | 政治 英语 民法                           |
|               | *调剂志愿信息                              | 以上志              | 意未录取时是否服 | 以调剂 是 |        |              |            |                                    |

(三)附件及照片上传

1.所有考生均须上传本人有效期内的身份证图像(正反面)及符合《青海省成人高考报名照片图像采集规范及图像标准》的照片。此外,报考平台会根据考生报考信息详情自动匹配展示需要上传的附件,例:考生以户籍地报考专升本(前置学历验印通过)学前教育专业,考生只需上传身份证图像(正反面)、户口簿(首页及本人页)、《教育部学历

# 证书电子注册备案表》或《中国高等教育学历认证报告》。 考生按要求上传相应附件及照片后点击"提交审核"。

| 海省成人高考考               | 生报考平台 | · 項报 打印 · 微费 · 查问            |               |                       | <b>2</b> 400          |
|-----------------------|-------|------------------------------|---------------|-----------------------|-----------------------|
|                       |       |                              | 0 18-10000480 | (iii) 2022/8/1 0.00(i | 30 至 2022/6/31 19:00) |
| 🕗 wisiksiw            |       | 附件上傳                         |               |                       |                       |
| 🕗 सल                  | 除雪    | 内容                           | 格式要求          | 治戒状态                  | 展作                    |
| and the second second | 1     | 與份证正期期 (人像用)                 | 上传题片          | EXUR                  | 20-40 E9179           |
| INTERACTOR LAN        | 2     | <b>非份证释图用 (国称图</b> )         | 上传题片          | EIXOR                 | 25 W 19 19            |
| 填授完成并打印               | 3     | 户口簿单页                        | 上传题片          | 元儒上传                  |                       |
|                       | 4     | 户口师本人页                       | 上传题片          | 元霜上传                  |                       |
|                       | 5     | 團住证 (正濟) (工作单位证明             | 上传遗片          | 日完成                   | 查看 删除                 |
|                       | 6     | 毕业证据像或同等学力初中毕业证证书            | 上传遗片          | 日完成                   | 查看 删除                 |
|                       | 7     | 本人就读高级中等教育学校两年及以上学习经历证明      | 上传圈片          | 元肃上传                  |                       |
|                       | 8     | 教育部学历证书电子注册备案表成中国高等教育学历以证报告  | 上侍pdf         | 元鼎上传                  |                       |
|                       | 9     | 所选照顾条件成地站证明树料                | 上传圈片          | 已完成                   | 四有 删除                 |
|                       | 10    | 考生承诺书                        | 上传题片          | 日完成                   | 四百 删除                 |
|                       | 11    | 户籍镇眼更正就常队身份镇职证明哪相关材料         | 上传图片          | 无限上传                  |                       |
|                       | 12    | 证明示语书                        | 上传图片          | 无焉上传                  |                       |
|                       | 13    | 特殊要求专业(如医学类、公安类、护理学)相关资情证明材料 | 上传图片          | 已完成                   | 空間 樹林                 |

| 采集规范及信息标准                                                                                                    | 考生照片上传                                        |
|----------------------------------------------------------------------------------------------------|-----------------------------------------------|
| -、基本要求 <ol> <li>自学考试毕业近书电子注册图像应使用毕业生本人近期(一般为毕业前一年以内)正面免冠彩色头像的电子图像文件。</li> <li>Z图像应真实来这毕业生本人相限。禁止对图像整体或局部进行镜像、旋转等变换操作。不得对人做特征(如伤疤、痣、发型等)进行技术处理。</li> <li>3图像应对维维姆、层次海频、色彩真实、元明显确支。</li> <li>4、除头像外,不得流加边框、文字、图案等其他内容。</li> </ol>                                               |                                               |
| → 前期来來<br>1. 背景: 透用白色(参考值RGB<255,255,255>),应均匀无新变,不得有阴影、<br>其他人或物体,。<br>2. 人物發态与繁情: 坐姿调正, 聚情白然, 双眼自然睁开并平视, 耳朵对称, 左右<br>肩膀平衡, 爾爾自然对凸。<br>3. 眼镜: 常戴眼碧台戏词点。<br>3. 眼镜: 常戴眼碧台戏词点。<br>4. 微信反道当称: 不得使用头部覆盖物, 不得佩戴耳环, 项性等饰品。头觉不得遮<br>指電毛, 眼睛和耳朵, 不宜化汉。<br>5. 本意: 如告自是句子如目: 通告自动概要 条40 | 十上位國片<br>电子照片上传                               |
| 3. 照明光线均匀,脸部曝光均匀,无明显可见或不对称的高光、光斑,无虹膜。 1. 照明光线均匀,脸部曝光均匀,无明显可见或不对称的高光、光斑,无虹膜。 2. 建议直置光期两只(色温5500K-5600K),摆设高度与被扫摄人用影响局。角度 为左右各45g、朝的可能增加属人人标、距离增低摄人15米-2米、                                                                                                    | <ul> <li>请考生严格按照左侧要求拍摄电子照片并在上方上使!!</li> </ul> |
| 四、电子图像文件<br>1.电子图像文件规格为宽480像素"高640像素,分辨率300dpi,24位真彩色。应符<br>合JPEC局际能,文件扩展系应为JPG。<br>2.人像在图像短形框内水平层中,左右对称、头顶发际距上边沿50像素至110像<br>素;眼睛所在CC窗距上边沿200像素至300像素;脸部宽度(两脑镜之间)180像素<br>至300像素。                                                                                            |                                               |

注意:请考生按照个人报名实际情况提前准备好符合 《青海省成人高考报名照片图像采集规范及图像标准》的照 片、身份证(正反面)、户口簿(首页及本人页)或有效期 内居住证或工作单位证明、高级中等教育学校学历证书或同 等学力证明材料、报考专升本《教育部学历证书电子注册备 案表》或《中国高等教育学历认证报告》、享受照顾条件或 学历验证不通过承诺书、特殊要求专业(如医学类、公安类、 护理学)相关资格证明材料等图像照片(图片格式为 jpg、 jpeg 或 png; 备案表或认证报告为 PDF 文件)。

个人照片多次上传不成功或身份信息验证不通过的考 生,须持本人身份证到考区现场采集信息。符合照顾政策的 考生(享受民族、年龄加分照顾政策除外),须向报名点现 场提交相关证明材料,由报名点审查打印相关照顾资格审查 表,经考生相关单位(部门)审查签字盖章后交回报名点审 核。其他考生报名点审核通过无需进行现场确认。

 2.签订诚信考试承诺书。上传附件点击"提交审核"后, 勾选"我已阅读并同意《诚信考试承诺书》内容",点击"同 意并继续",完成成人高考网上诚信考试承诺书的签订。

| 诚信考试承诺书                                                                                                    |
|----------------------------------------------------------------------------------------------------|
| <b>平青海省成人高考考生诚信考试承诺书</b>                                                                                                    |
| 本人自愿参加青海省全国成人高校招生统一考试,现郑重承诺:                                                                                                    |
| <ul> <li>一、本人已清楚了解《国家教育考试违规处理办法》(教育部令33号)和《中华人民<br/>共和国刑法修正案(九)》《最高人民法院、最高人民检察院关于办理组织考试作弊等刑<br/>事案件适用法律若干问题的解释》等法律法规有关条款,诚信考试。如有违反,自愿按有<br/>关规定接受处理,自愿承担诚信考试违规行为一切后果,涉嫌犯罪的自愿接受法律处罚。</li> <li>二、本人所填写的各项信息和提供的相关材料真实、有效、准确。提供材料不弄虚作<br/>假,不伪造、使用假证明、假学籍材料、假证书。个人信息填报错误造成不良后果,一切</li> </ul> |
| 责任由本人承担。<br>□ 我已阅读并同意《诚信考试承诺书》内容                                                                                                    |

 查看或修改报考信息。考生网上签订完成人高考诚信 考试承诺书后,完成网上信息填报。报名点审核前,考生可 点击"查看/修改报考信息",查看或修改报考信息(含志 愿信息)。网上填报的报名信息(含志愿信息)经本人确认 提交且报名点审核通过后,不可更改。

请考生提交信息后认真阅读报考平台提示语和注意事 项,需要去现场采集信息或现场审核加分或免试资格材料的 考生务必在网上注册报名时间内前往。需要去现场但未在规 定时间内前往的考生视为自动放弃报名或享受照顾政策。同 时,请考生及时登录报考平台**查看报名状态**,报名成功后请 在规定时间内完成缴费。如报名状态为不通过,请考生认真 查看审核不通过原因并在网上注册报名时间内**及时修改并** 重新提交,直至报名点审核通过。

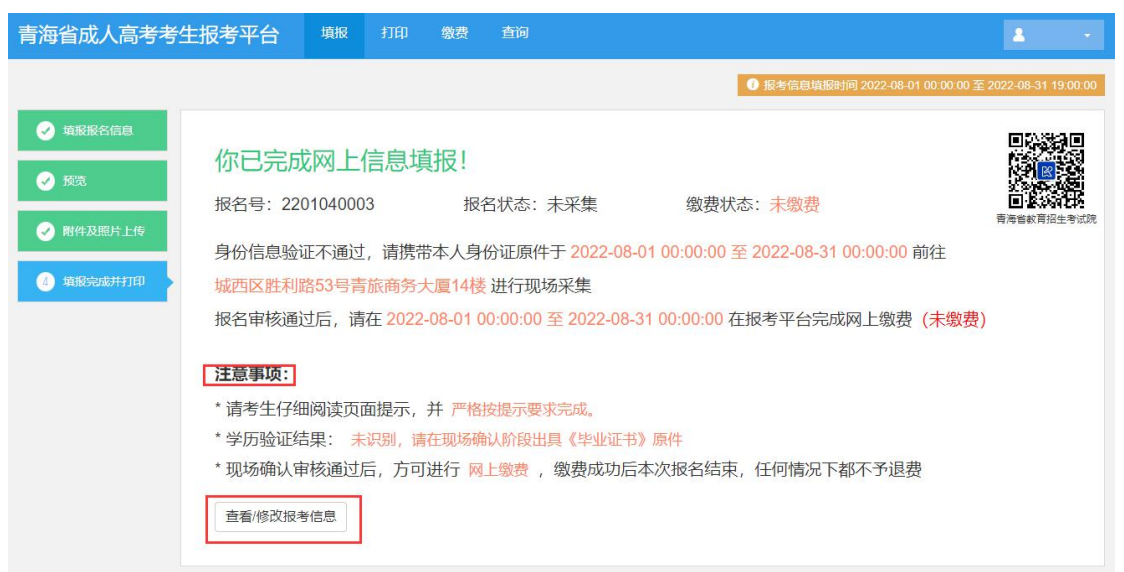

注意:符合照顾加分政策(享受民族、年龄加分照顾政策除外)或免试条件考生的,请在网上注册报名时间内携带相关证明材料到报名点现场审核。现场审核要求与流程请参照《青海省高等学校招生委员会办公室关于调整我省成人高考免试入学资格审查流程的通知》(青招委办[2021]43号)

文件。

二、网上缴费

考生登录报考平台, 依次点击菜单"缴费"-"网上缴费"进入网上缴费页面, 查看"缴费信息(缴费金额以实际标准为准)", 点击"去支付"。

| 海省成人        | 高考考生报考平台                          | 填报          | 打印 缴费                | 查询                                                                                 |
|-------------|-----------------------------------|-------------|----------------------|------------------------------------------------------------------------------------|
|             |                                   |             | 网上线                  | <b>效费</b>                                                                          |
|             |                                   |             |                      |                                                                                    |
|             |                                   | 欢迎使         | 用青海                  | 省成人高考考生报考平台                                                                        |
|             |                                   |             |                      |                                                                                    |
|             |                                   |             | 信息填报:202<br>现场确认:202 | 22-08-01 00:00:00 至 2022-08-31 19:00:00<br>22-08-01 00:00:00 至 2022-08-31 00:00:00 |
|             |                                   | +7          | 网上缴费: 202            | 上<br>22-08-01 00:00:00 至 2022-08-31 00:00:00                                       |
|             |                                   | Lt          | 印准考证:202             | 22-08-01 00:00:00 至 2022-08-31 00:00:00                                            |
| 青海省成人高      | 考考生报考平台 增振                        | 打印 缴费       | 查询                   | ▲ 差离 →                                                                             |
| 网上缴费        |                                   |             |                      |                                                                                    |
| 1. 你应缴纳报名费: | 0.03 元,请在 2019-08-31 00:00:00 前完成 | 支付, 否则报名无效! |                      |                                                                                    |
| 2. 缴费成功后本次报 | 名结束,任何情况下都不予退费!                   |             |                      |                                                                                    |
| 繳费信息        |                                   |             |                      |                                                                                    |
| 姓名          | 楚寄                                | 身份证号        | 513723199307118035   | 5 报名号 1901020001                                                                   |
| 院校          | 南京信息工程大学                          | 专业          | 安全工程                 | 学习形式 函授                                                                            |
| 科类          | 专升本                               | 考试科目        | 政治 (0.01元) 、高等       | · (数学 (一) (0.01 元) 、外语(专升本) (0.01 元)                                               |
| 费用          | 0.03 元                            |             |                      |                                                                                    |
|             |                                   |             |                      |                                                                                    |
| 去支付 2       |                                   |             |                      |                                                                                    |

请考生慎重进行缴费操作。完成缴费后,任何情况下概 不退费",点击"同意并进行下一步"。

| 机工纵费                       |                                                     | 缴费成功      | 后不予退费!                 |             |            |
|----------------------------|-----------------------------------------------------|-----------|------------------------|-------------|------------|
| 1. 你应缴纳报名费:<br>2. 缴费成功后本次报 | 0.03 元,请在 2019-08-31 00:00:00 前5<br>名结束,任何情况下都不予退费! | 完成支付,否则报; | 痛认 取消                  |             |            |
| 缴费信息                       |                                                     |           |                        |             |            |
| 姓名                         | 楚离                                                  | 身份证号      | 513723199307118035     | 报名号         | 1901020001 |
| 院校                         | 南京信息工程大学                                            | 专业        | 安全工程                   | 学习形式        | 函授         |
| 科类                         | 专升本                                                 | 考试科目      | 政治(0.01元)、高等数学(一)(0.01 | 元)、外语(专升本)( | ).01元)     |
| 费用                         | 0.03元                                               |           |                        |             |            |

接着,报考平台会跳转到支付页面。请注意以下几种情况: (1)免试生,将显示免试生无需缴费。 (2)缴费未开始,将显示缴费未开始(及时间)。 (3)缴费已开始,但 未通过初审,将显示报名点初审通过后才能缴费。

请在提示的缴费截止时间前完成支付,否则报名无效。 请考生慎重进行缴费操作。完成缴费后,任何情况下概不退 费。

| 11年124版: 🕇 | 0.05              |         | 购买商品:青海成考报名费用 | 订单号:CK1901010004946182                                                                                                    | 详情~ |
|------------|-------------------|---------|---------------|----------------------------------------------------------------------------------------------------|-----|
| 温馨提示:易宝    | 支付为支付通道,资金将进入南家账户 |         |               |                                                                                                    |     |
|            |                   |         |               |                                                                                                    |     |
| 银行卡快       | 捷支付 / 无需开通网银      |         |               |                                                                                                    |     |
|            |                   | 可用银行与限额 |               | le contra de la contra de la co | ×۲  |
| 银行卡        | 请输入个人银行卡号         |         |               |                                                                                                    | 1   |
|            |                   |         |               | 「 」 打开敬信                                                                                                    |     |
|            | 下一步               |         |               |                                                                                                    | 时款  |

报考平台支持微信扫码支付、银行卡快捷支付、网银支付。 (一)微信扫码支付

跳转到支付页面后,打开微信,扫一扫页面"二维码", 在手机上完成支付。

| 订单总额: ¥ | 0.05                 | 购买商品:青海成考报名费用 | 订单号:CK1901010004946182 详情 |
|---------|----------------------|---------------|---------------------------|
| 温馨提示:易宝 | 支付为支付通道,资金将进入南家账户    |               |                           |
| 组织生物    |                      |               |                           |
|         |                      |               |                           |
| 银行卡     | 可用最行与模数<br>请输入个人银行卡号 |               |                           |
|         |                      |               |                           |
|         | 步一步                  |               |                           |

支付成功,15秒后自动返回报考平台,或点击"返回商 户"立即返回。报考平台会显示:你已成功缴纳报名费!显 示下阶段(打印准考证)时间。

| <b>多宝支付</b> 收银台<br>VecEPAV.Com 收银台 |               | 7X24小时客服电话             | : 4001-500- |
|------------------------------------|---------------|------------------------|-------------|
| 订单总额: ¥ 0.05                       | 购买商品:青海成考报名费用 | 订单号:CK1901010005499546 | 详情 ~        |
| 温馨提示:易宝支付为支付通道,资金将进入南家账户           |               |                        |             |
| 支付成功 15秒后自动返回商户                    |               |                        |             |
| 返回确户                               |               |                        |             |

(二)银行卡快捷支付

跳转到支付页面后, 输入"银行卡"。

| · + (        | 0.05              | 购买商品:青海成考报名费用 | 订单号:CK1901010005499546 详解 | 「「」     |
|--------------|-------------------|---------------|---------------------------|---------|
| LL警提示:易宝支    | 支付为支付通道,资金将进入商家账户 |               |                           |         |
|              |                   |               |                           |         |
| <b>艮行卡快热</b> | 建支付 / 无需开通网银      |               | जिद्र २२ जि               | n i     |
|              |                   |               |                           |         |
|              |                   |               |                           | P       |
|              |                   | 可用銀行与機額       |                           |         |
| 银行卡          | 请输入个人银行卡号         | 可用根行与限额       |                           | 0.04400 |
| 银行卡          | 请输入个人银行卡号         | 可用使行动情知       |                           |         |

自动识别出系统支持的"银行卡类型",输入"姓名"、 "身份证号"、"手机号",点击"下一步"。

|      | 可用銀行与限額                               |                                    |
|------|---------------------------------------|------------------------------------|
| 银行卡  | 621. 4.6. 1.689                       | 国際調整                               |
|      | (B) 工商银行                              | 「     」     打开微信     」     日一扫直接付款 |
| 姓名   | · · · · · · · · · · · · · · · · · · · |                                    |
| 身份证号 | 510                                   |                                    |
| 手机号  | 187 - 2667                            |                                    |
|      | ☑ 同意《服务协议》 和《中国工商银行快速支付业务服务协议》        |                                    |

|   | <br>                                                                                                 |   | 200    |       |
|---|----------------------------------------------------------------------------------------------------|---|--------|-------|
| - | <br>手机校验         ① 已向您的手机号187****667发送了一条验证码,查收后填写         验证码 读输入验证:1       565后重新获用         确认支付 2 | R | Hitter | 全正統審服 |

在弹出的窗口上输入"验证码",点击"确认支付"。

支付成功,15秒后自动返回报考平台,或点击"返回商 户"立即返回。报考平台会显示:你已成功缴纳报名费!显 示下阶段(打印准考证)时间。

| <b>◎ 易宝支付</b><br>VEEPAV.COM<br>VEEPAV.COM<br>VE |               | 7X24小时客服电话             | : 4001-500-800 |
|----------------------------------------------------------------------------------------------------|---------------|------------------------|----------------|
| 订单总额: ¥ 0.05                                                                                                    | 购买商品:青海成考报名费用 | 订单号:CK1901010005499546 | 详情 ~           |
| 温馨提示:易宝支付为支付通道,资金将进入商家账户                                                                                                    |               |                        |                |
| ✓ 支付成功 15秒后自动返回商户<br>返回商户                                                                                                    |               |                        |                |
|                                                                                                    |               |                        | 2 楚斋 ,         |
| <b>你已成功缴纳报名费</b><br>订单号: CK1901020001766155<br>缴费金额: 0.03 元<br>缴费时间: 2019-08-22 08:39:39<br>请于 2019-07-01 00:00:00 - 2019-08-31 00:00:00 打印准考证                                                                                                    |               |                        |                |

(三)网银支付

跳转到支付页面后,点击"网银支付"。

| 订单总额: ¥ | 0.05              | 购买商品:青海成考报名费用 | 订单号:CK1901010006283403 | 详情 ~ |
|---------|-------------------|---------------|------------------------|------|
| 温馨提示:易宝 | 支付为支付通道,资金将进入商家账户 |               |                        |      |
|         |                   |               |                        |      |
| 银行卡快    | 建支付 / 无需开通网银      |               | 回然到                    |      |
|         | 可用銀行与限額           |               | 27.0                   | Ξ.   |
| 银行卡     | 请输入个人银行卡号         |               | 1986-199<br>1916-1916  | 1    |
|         |                   |               |                        |      |
|         | 下一步               |               |                        | 付款   |
|         |                   |               |                        |      |

### 选择系统支持的"银行卡类型",点击"下一步"。

|               | E , MALINE, (MISON) |        |        |                                                  |    |
|---------------|---------------------|--------|--------|--------------------------------------------------|----|
| ▶ 银行卡快捷支付 无需  | 开通网银                |        |        |                                                  |    |
| 网银支付 / 请选择银   | lfī                 |        |        |                                                  |    |
| 个人支付          | 企业支付                |        |        |                                                  | ų. |
| 建设银行          | 🛕 广发银行              | 💮 中国银行 | の浦发银行  | <ul> <li>「 ] 打开微信</li> <li>「 ] 扫一扫直接付</li> </ul> | 款  |
| Eank 光大银行     | 🗰 中信银行              | ▶ 上海银行 | 3 北京银行 |                                                  |    |
| <b>⑤</b> 民生銀行 | る 交通银行              | ◎ 兴业银行 | 平安银行   |                                                  |    |
| <b>《</b> 邮储银行 | 国 工商银行              | 😲 农业银行 | 🙆 招商银行 |                                                  |    |
| € 华夏银行        |                     |        |        |                                                  |    |

跳转到第三方网银支付页面(如农业银行),输入"银 行卡号"、"验证码",点击"下一步"。

| ■【·优惠法动: 尊敬的第户。我行变付界面进行了全新改成,评价请先主! 网络助手                                                               |  |
|----------------------------------------------------------------------------------------------------|--|
| EI期:2019/5/15 时间:20:16:46 支付建型:Q上支付 而钟;人民币                                                             |  |
|                                                                                                    |  |
| KB支付     修行手号、既小额系成功态验证码认证的文付方式     修行手号:     【     请給入您的银行卡号吸户指称V地子文付卡号                               |  |
| 80江時: 2 近て形、5.P 超な水、点曲期は80江時<br>100万米時中間な过度に汚成的の全社的イブ制が成文付、明点曲載22 下級并交換安全社件。<br>安美時後近后点曲載222時時の問題は行文付。 |  |
| ⊞ KE/K与支付<br>3 下──歩 離面                                                                                 |  |

输入"手机号后四位",点击"获取验证码",根据短信提示输入收到的"K码验证码",点击"确认付款"。

| ■代 优惠活动: 尊敬的客户,我行支付界面进行了全新改成,详情请关注! 网根助手                                                                                                    |  |
|----------------------------------------------------------------------------------------------------|--|
| 日期:2019/5/15 时间:201646 支付规型:码上支付 币除:人民币<br>订单信息 金额:0.05 购产:易宝支付有 降品:青海成考报名集用<br>订单号:201905153000006820157910312906                                                                                                    |  |
| 文付金额: 0.05                                                                                                    |  |
| 支付账号: 6228****3678                                                                                                    |  |
| 手机号后四位: 1 计微频系统 1 计数据 1 计数据 1 计数据 1 计数据 1 计数据 1 计数据 1 计数据 1 计数据 1 计数据 1 计数据 1 计数据 1 计数据 1 计数据 1 计数据 1 计数据 1 计数据 1 计数据 1 计数据 1 计数据 1 计数据 1 计数据 1 计数据 1 计数据 1 计数据 1 计数据 1 计数据 1 计数据 1 计数据 1 计数据 1 计数据 1 计数据 1 计数据 1 计数据 1 计数据 1 计数据 1 计数据 1 计数据 1 计数据 1 计数据 1 计数据 1 计数据 1 计数据 1 计数 1 计数 |  |
| Kinashuran : 2 #Rinkshuran                                                                                                    |  |
| 上一步 職从付款 重置                                                                                                    |  |
|                                                                                                    |  |
| 1、请认真核对手机超信验证码确认账单号和支付金额是否准确,短信验证码请不要告诉任何人。                                                                                                    |  |
| 2. K码支付限额由商户设置,不超过1000元。                                                                                                    |  |
| 3、请安装杀毒软件并及时更新以保障您的账户资金安全。                                                                                                    |  |
| 4.验证码有效时间为5分钟,请尽快输入后提交。                                                                                                    |  |

## 在弹出的确认付款窗口上点击"确定"。

| ₩ 优惠活动: 尊敬的客户,我行支付界面进行了                                                                                                    | 全新改版,详情请关注!                                                                                                    | 网银助手                              |  |
|----------------------------------------------------------------------------------------------------|----------------------------------------------------------------------------------------------------|-----------------------------------|--|
| 日期:2019/5/15<br>订单信息 金額:0.05                                                                                                    | 时间: 20:16:46 支付美型: 网上<br>商户: 易宝支付有 商品: 青海成港                                                                                                    | 支付 币种:人民币<br>"报名费用                |  |
| 订单信息 金服: 0.05<br>订 单号: 2019051530           ① 温馨提示           ① 温馨提示           1. 雨以青椒5年机塑像运环網           2. K码交付用銅曲用中设置、不可可可可可可可可可可可可可可可可可可可可可可可可可可可可可可可可可可可可 | <ul> <li>原: 易主支付有 発品: 青年成年</li> <li>原: 易主支付有 発品: 青年成年</li> <li>(日上祝支付約1年):         <ul> <li>(日上祝支付約24):</li> <li>(日上祝支付約24):</li> <li>(日上祝支付約24):</li> <li>(日上祝支付約24):</li> <li>(日上祝支付約24):</li> <li>(日上祝支付約24):</li> <li>(日日記24):</li> <li>(日日記24):</li> <li>(日日24):</li> <li>(日日24):</li></ul></li></ul> | /照名書用<br>157910312906<br>家演<br>重置 |  |
| 4.验证码有效时间为5分钟,请/                                                                                                    | <b>尽快输入后提交。</b>                                                                                                    |                                   |  |

提示"支付成功",点击"通知商户支付成功"。

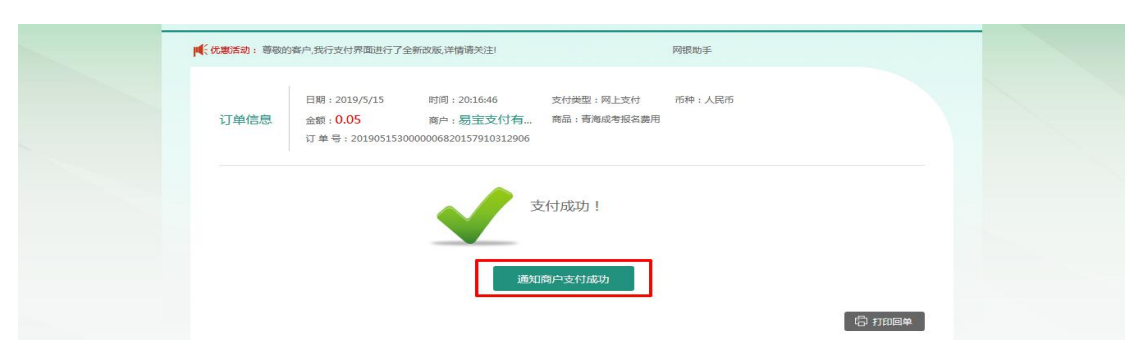

支付成功,15秒后自动返回报考平台,或点击"返回商 户"立即返回。报考平台会显示:你已成功缴纳报名费!显 示下阶段(打印准考证)时间。

| W W H                                |               | 7X24小时客服电话             | : 4001-500-800 |   |
|--------------------------------------|---------------|------------------------|----------------|---|
| 订单总额: ¥0.05                          | 购买商品:青海成考报名费用 | 订单号:CK1901010005499546 | 详情 ~           |   |
| 溫馨提示:易宝支付为支付通道,资金将进入南家账户             |               |                        |                |   |
| ✓ 支付成功 15秒后自动返回商户<br>返回商户            |               |                        |                |   |
| 青海省成人高考考生报考平台 <sup>東服 打印 數要 查询</sup> |               |                        | 2 楚商           | • |
| MIL 300                              |               |                        |                |   |

**注意:**选择系统支持的"银行卡类型",跳转到第三方 网银支付页面后,具体支付操作根据"银行卡类型"而定(以 上仅以农业银行为例)。 三、准考证打印

(一)防疫信息申报

考生打印准考证前先点击"填报"-"防疫信息申报", 完成防疫信息申报后方可进行准考证打印。

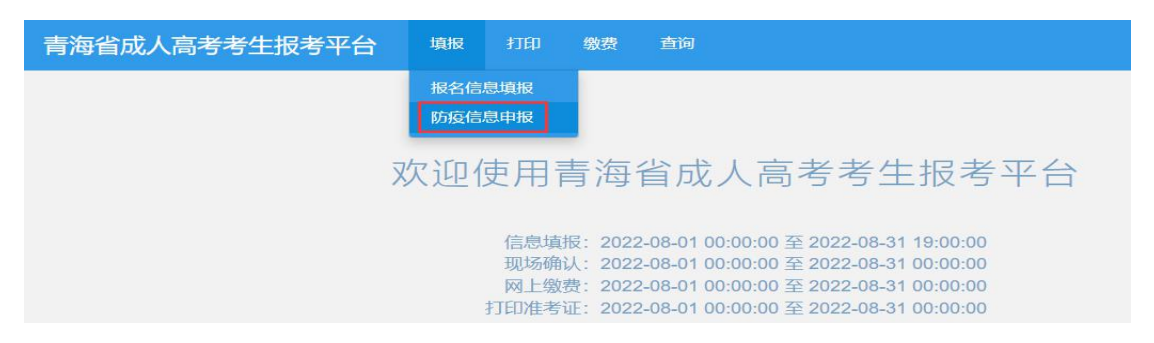

进入防疫信息申报页面,请考生如实填写"双码"颜色、 个人体温、个人旅居史等防疫信息。按页面提示及要求完成 申报信息填写后点击"确认申报无误并提交"完成信息申报。 请确认无误后再提交,提交后,不可修改。

|                                                                                                    | 与土顶与                                         | 半台 嘶                                         | 授 打印        | 缴费 查问                                                                                                    |            |          |       |             | 2 梁拾一 |  |
|----------------------------------------------------------------------------------------------------|----------------------------------------------|----------------------------------------------|-------------|----------------------------------------------------------------------------------------------------|------------|----------|-------|-------------|-------|--|
| 疫信息申报                                                                                                    |                                              |                                              |             |                                                                                                    |            |          |       |             |       |  |
| 姓名                                                                                                    | 梁拾一                                          | 性别                                           |             | 男                                                                                                    |            | 身份证号     |       | 5137: 18035 |       |  |
| 报考考区                                                                                                    | 西宁市                                          | 报名点                                          |             | 城东区教育考试服务中心                                                                                                    |            | 手机骨码     |       | 178 56      |       |  |
|                                                                                                    |                                              |                                              |             | 重要提示                                                                                                    |            |          |       |             |       |  |
|                                                                                                    |                                              |                                              |             |                                                                                                    |            |          |       |             |       |  |
| • 打印准考证前, <u>须完成</u>                                                                                                    | 成五批次的防预                                      | 2申报。                                         |             | 考生防疫信息                                                                                                    | 申报         |          |       |             |       |  |
| • 打印准考证前, <mark>须完成</mark><br>"信康码                                                                                         | 成五批次的防疫                                      | ē申报。<br>请选择                                  | -           | 考生防疫信息                                                                                                    | 申报<br>海选择  | Ŧ        | *今日体温 | 请选择         |       |  |
| •打印准考证前, 频完成<br>信康码<br>是否来自或途径疫情发                                                                                          | <u>成五</u> 批次的防疫<br>〔<br>注生地                  | <b>律报。</b><br>请选择<br>请选择                     | *           | 考生防疫信息<br>*行程码<br>增速自或途径疫情发生地详<br>细地址                                                                                                    | 博报         | · ·      | *今日体温 | 请选择         | ¥     |  |
| <ul> <li>打印准考证前,须完成</li> <li>"信康码</li> <li>"是否来自或途径应情发</li> <li>是否来自或途径中高风区</li> </ul>                                     | <u>第五批次的财务</u><br>(<br>(注地)<br>(险地)          | (申报、<br>请选择<br>请选择<br>请选择                    | v<br>v      | 考生防疫信息<br>*行程码<br>*本自或途径疫情发生地详<br>细地址<br>*本自或途径中高风险地区<br>详细地址                                                                                | ·申授<br>请选择 | *        | *今日体温 | 清选择         | ×     |  |
| <ul> <li>打印准考证前, 例完成</li> <li>*借廉码</li> <li>*是否未自或途径使情况</li> <li>*是否未自或途径中高风区</li> <li>*是否在封控区</li> </ul>                  | 8五批次的时程<br>2<br>注生地<br>【陸地                   | (中報、<br>请选择<br>请选择<br>请选择<br>请选择<br>请选择      | Y<br>Y<br>Y | 考生防疫信息<br>*行程码<br>*来自或途径疫情发生地详<br>细地址<br>*来自或途径中高风险地区<br>详细地址<br>*所在封控区详细地址                                                                  | 申报<br>请选择  | ×.       | *今日休還 | 谢选择         | ~     |  |
| <ul> <li>打印准考证前, 例完成</li> <li>*借康码</li> <li>*是否未自或途径应情发</li> <li>*是否未自或途径中高风区</li> <li>*是否在制投区</li> <li>*是否在制投区</li> </ul> | ※五批次的防約<br>※五批次的防約<br>注生地<br>[]<br>に設地<br>[] | (中報、<br>)海选择<br>)海选择<br>)海选择<br>)海选择<br>)海选择 |             | 考生防疫信息<br>*行程码<br>*来自或途径疫情发生地详<br>個地址<br>*来自或途径中高风险地区<br>详<br>作用<br>*年<br>中<br>一<br>一<br>一<br>一<br>一<br>一<br>一<br>一<br>一<br>一<br>一<br>一<br>一 | ■授         | <b>v</b> | *今日休園 | 潮造採         | *     |  |

**注意**:考生如有隐瞒病情、隐瞒行程、瞒报漏报健康状况,一切由此引发的严重后果均由考生本人承担,并承担相应的法律责任。

申报完成后,考生可查看当批次申报信息。

| 青海省成人高考考                      | 生报考                | 平台 填掘                           | 1 打印 缴费 查询                 |                 |       |                  |              | 2 深拾 |
|-------------------------------|--------------------|---------------------------------|----------------------------|-----------------|-------|------------------|--------------|------|
| 访疫信息申报                        |                    |                                 |                            |                 |       |                  |              |      |
| 姓名                            | 染拾一                | 性别                              | 男                          |                 | 身份证号  | 身份证号 51372 18035 |              |      |
| 报考考区                          | 西宁市                | 报名点                             | 城东区教育考试服务中心                |                 | 手机号码  |                  |              |      |
|                               |                    |                                 | 重要提示                       | 7               |       |                  |              |      |
| ・如愿考前7大申报个人行<br>・打印准考证前, 须完成] | "程码被赋予**<br>日批次的防疫 | 号或来目疫情地、中<br>申 <mark>报</mark> 。 | 高风险地区的,请问参加考试的考区电话报音考生防疫信息 | ,在指定的考场参<br>限申报 | 参加考试。 |                  |              |      |
| */= 南四                        | 477                | i A                             | 考生防疫信息                     | 息申报<br>(得奈      |       | *本口休得            | 正常 (小王37.3)  | °C)  |
| *是否来自或途径疫情发生                  | t地 否               | ŝ                               | 来自或途径疫情发生地详细地址             |                 |       | 2 Pro 917 Aug    | 2.0 (1 ) ) 0 |      |
| *是否来自或途径中高风殿<br>区             | 金地 否               | 5                               | 来自或途径中高风险地区<br>详细地址        |                 |       |                  |              |      |
| *是否在封控区                       | Ā                  | 5                               | 所在封控区详细地址                  |                 |       |                  |              |      |
| *是否在管控区                       | 杏                  | Ş                               | 所在管控区详细地址                  |                 |       |                  |              |      |
| *当前所在地                        | 青                  | ĵ海-西宁-城东                        |                            |                 |       |                  |              |      |
| 不在报考地具体地址,详<br>社区小区门牌号        | 细到                 |                                 |                            |                 |       |                  |              |      |

(二) 准考证打印

考生依次点击"打印"-"准考证打印",进入准考证 打印页面。

| 青海省成人高考考生报考平台 | 填报     | 打印    | 缴费             | 查询                                    |
|---------------|--------|-------|----------------|---------------------------------------|
|               |        | 打印准   | 考证             |                                       |
|               |        |       |                |                                       |
|               | 欢 i印 ( | 使用 词  | 青海1            | 省成人高考考生报考平台                           |
|               |        | ~/151 |                |                                       |
|               |        | 信息填   | 报: <b>2022</b> | -08-01 00:00:00 至 2022-08-31 19:00:00 |
|               |        | 现场确   | 认: 2022        | -08-01 00:00:00 至 2022-08-31 00:00:00 |
|               |        | 网上缴   | 费: 2022        | -08-01 00:00:00 至 2022-08-31 00:00:00 |
|               |        | 打印准考  | 证: 2022        | -08-01 00:00:00 至 2022-08-31 00:00:00 |

可查看/下载/打印"准考证",点击"下载当前表单"(PDF 格式),点击"打印当前表单"。请考生选择 A4 纸横排打 印。若打印未开始,将显示打印准考证未开始(及时间)。 若未完成完整的报考流程,系统将提示"未完成本次考试报 名,不能打印准考证"并禁止打印。

| 青海省成人高 | 5老生服     | 考平台          | 1015             |           | 89   | <b>100</b>       |                                                                                                    | Ann - |
|--------|----------|--------------|------------------|-----------|------|------------------|----------------------------------------------------------------------------------------------------|-------|
| 打印准考证  |          |              |                  |           |      |                  |                                                                                                    |       |
| E a    | 1        |              |                  |           |      |                  |                                                                                                    |       |
|        |          | • •          | • •              |           | •••• | L                |                                                                                                    |       |
|        |          |              | 6137231          | 993071180 | 36   |                  | <ol> <li>考生业供益发展从出考测每年成工作人类管理。不得以还完建也的确定考测每年<br/>成工作人员遵约联系。不得优别考结及其他考试工作地点的效平。</li> </ol>                                                                             |       |
|        | 4929     | 0.0          |                  |           |      |                  | <ol> <li>有主次名等证,身合证, 倒成定时用料准考证上各书目的考试试案, 居江寺的以<br/>考试。</li> <li>有主,功, 按注规具, 利用单元学说的利用装置学家, 里叶, 微统, 工具型, 使</li> </ol>                                                  |       |
|        | 7124     | 4.F          | 25               | я         |      | 无照片              | 这、子说师、高佳生命的称个着节人带花菜、香子糕肉子、香料、红萝卜等菜、肉<br>使用含草等绿花花和的竹菜菜、用醋精带各种无能通常工具(出年中药、等助皂<br>适、无能发料)、电子等通过在波过高过点自然后、稳定等单能是主人优富、严禁<br>常能提出人优重要加多优、各优富作用自己升量工具、发展等。                   |       |
|        | 性考<br>洗板 | 東京保着兰祖<br>大学 | <u>料</u> 年<br>平台 | 74IH      |      |                  | 4. 并考生考定是成立的方面要把<br>5. 再考生的参加量之间的考虑认为者。此至、高者科考试成实实加小块。方可交<br>者此后,又考出出后才得有些人又重、出不多之身由分出监监实证。<br>6. 去考虑力资源提供参,不像变化。不像之外是的子正定意识。<br>6. 去考虑一不是点色,考虑、的感觉者自己人们感,不是如何要加交及感觉。 |       |
|        | 记得我能     | rea          | 2#               | 100       |      |                  | 普·芬尼卡,不适许试着、芬尼卡菜菜精成等台菜菜。<br>7、清试告诉安普美兰出居不过植物等问题。可能于也不过了出现内容的能问,不                                                                                                    |       |
|        | 9448     | 国宁市第一号<br>派  | 92EX             | 第00:考虑    | ki∉  |                  | 用其當考人方理時,<br>1、考试與了操号支出部,並附律範,標準监考方提十次次還出试查,不當告試重運<br>部。                                                                                                    |       |
|        | ****     | 四十十成十回;      | 784              |           |      |                  |                                                                                                    |       |
|        |          |              | 考试科              | 目和时间      |      |                  |                                                                                                    |       |
|        | -        |              |                  |           |      |                  |                                                                                                    |       |
|        | 89:00    | 6-11:30      |                  |           |      | ₩ <b>E</b> ♥ (-) |                                                                                                    |       |
|        | 14:30    | 0-17:00      | 6- <b>8</b> (    | 99(X)     |      |                  |                                                                                                    |       |

四、考试成绩

登录报考平台,依次点击菜单"查询"-"考试成绩" 进入查询考试成绩页面,可查看最终成绩、专业课成绩。若 成绩未发布,将显示成绩未发布(及时间)。

| 青海省成人高考考生报考平台 | 填报 | 打印 | 缴费 | 查询      | 🛓 @= 🔹  |  |  |  |  |
|---------------|----|----|----|---------|---------|--|--|--|--|
| 考试成绩          |    |    |    |         |         |  |  |  |  |
| 最终成绩:         |    |    |    |         |         |  |  |  |  |
| 考试科目          |    |    |    |         | 考试成绩(分) |  |  |  |  |
| 语文            |    |    |    | 83      |         |  |  |  |  |
| 外语 (高中起点      | )  |    |    |         | 85      |  |  |  |  |
| 数学            |    |    |    |         | 80      |  |  |  |  |
| 史地            |    |    |    |         | 99      |  |  |  |  |
| 总分            |    |    |    |         | 347     |  |  |  |  |
| 专业课成绩:        |    |    |    |         |         |  |  |  |  |
| 考试科目          |    |    |    | 考试成绩(分) |         |  |  |  |  |
| 音乐表演          |    |    |    |         | 98      |  |  |  |  |
|               |    |    |    |         |         |  |  |  |  |

#### 五、录取结果查询

登录报考平台,依次点击菜单"查询"-"录取结果"

进入查询录取结果页面,可查看录取结果。若录取未发布,将显示录取未发布(及时间)。

| 青海省成人高考考生持            | <b>B</b> 考平台    | 填报  | 缴费 | 查询 |      |        | 2 何宵 🔹 |
|-----------------------|-----------------|-----|----|----|------|--------|--------|
| 录取结果                  |                 |     |    |    |      |        |        |
| 录取结果: 已录取(19170 - 西安和 | 料技大学 - 旅游管理 - @ | 四授) |    |    |      |        |        |
| 志愿信息                  |                 |     |    |    |      |        |        |
| 专业代码                  | 1917            | 0   |    |    | 学校名称 | 西安科技大学 |        |
| 专业名称                  | 加速游生            | 管理  |    |    | 学习形式 | 函授     |        |
| 录取结果                  | 已录              | 取   |    |    |      |        |        |
|                       |                 |     |    |    |      |        |        |
|                       |                 |     |    |    |      |        |        |
|                       |                 |     |    |    |      |        |        |
|                       |                 |     |    |    |      |        |        |
|                       |                 |     |    |    |      |        |        |

# 附件: 青海省成人高考专升本考生未通过学信网前置学 历验证承诺书

附件

# 青海省成人高考专升本考生 未通过学信网前置学历验证承诺书

|                     | 姓 名                                  |                                                                                      | 性别                            |                                      |                                       |
|---------------------|--------------------------------------|--------------------------------------------------------------------------------------|-------------------------------|--------------------------------------|---------------------------------------|
|                     | 身份证号                                 |                                                                                      | 民 族                           |                                      |                                       |
| 基本                  | 报考类型                                 |                                                                                      | 报名点名称                         |                                      |                                       |
| 月7几                 | 报考科类                                 |                                                                                      | 报考层次                          |                                      |                                       |
|                     | 报考专业                                 |                                                                                      | 学习形式                          |                                      |                                       |
| 前置                  | 毕业学校                                 |                                                                                      | 专业层次                          |                                      |                                       |
| 学历                  | 证书编号                                 |                                                                                      | 学信验证                          | 口通过                                  | 口不通过                                  |
| 验证<br>未通<br>过原<br>因 |                                      | 姓名不一致     □身份证号不一致<br>其他: (请详细说明)                                                    | <b>汝</b> 1                    | □学历未上网                               |                                       |
|                     | 本人由                                  | 于                                                                                    |                               |                                      |                                       |
| 本人承诺                | <b>我郑重</b><br>有效,如因<br>承诺)<br>本人     | 原因,<br><b>承诺:</b> 本人前置学历录取符合招生规定,<br>本人提供的毕业证书无效所造成的一切后<br>签字(手印):                   | , 报考成人高考<br>毕业审核程序<br>;果均由本人承 | 5专升本时前置<br>规范,保证提6<br>担。(请考生z<br>年 月 | 学历验证未通过。<br>共的学历证书真实<br>本人抄写以上郑重<br>日 |
|                     | <u>1.《普</u>                          | 通高等学校招生违规行为处理暂行办法》                                                                   | 节选:                           |                                      |                                       |
| 重要                  | 考生有<br>考资格;在<br>由教育行政<br>关处理。<br>(一) | 下列情形之一的,应当如实记入其考试诚<br>入学前发现的,取消入学资格;入学后发<br>部门宣布学历、学位证书无效,责令收回<br>提供虚假姓名、年龄、民族、户籍等个人 | 就信档案。下列<br>现的,取消录用<br>1或者予以没收 | 行为在报名阶段<br>双资格或者学籍<br>; 涉嫌犯罪的,       | 设发现的,取消报<br>; 毕业后发现的,<br>依法移送司法机      |